# 单点登录 (SSO) 概述 v1.2

单点登录(SSO),英文全称为 Single Sign On。SSO 是指在多个应用系统中,用户只需要登录一次,就可以访问所有相互信任的应用系统。IDaaS SSO 服务用于解决同一公司不同业务应用之间的身份认证问题,只需要登录一次,即可访问所有添加的应用。此服务可以涵盖用户在公有云和私有云中的双重需求。

本文档默认你已经拥有了开发者权限,并已经阅读了<u>准备开发</u>文档和<u>应用管理</u>文档。如果需要分配新的开发者权限的话,请联系 IT 管理员进行授权操作。

| 统一身份认证平台                              |                                                                         | 消息 (87) | weiqijian998 <del>-</del> | ۵ |
|---------------------------------------|-------------------------------------------------------------------------|---------|---------------------------|---|
| 欢迎 · IDaaS                            | 我的应用                                                                    |         |                           |   |
| <b>主导航 ^</b><br>首页                    | 免登应用                                                                    |         |                           |   |
| 应用管理<br>应用子账户<br>设置 ^<br>我的账户<br>二次认证 | レ<br>JWT 単点登录应用<br>JWT 単点登录应用<br>が<br>の理邮箱zb003<br>未添加账户<br>メの<br>大添加账户 | 1947    |                           |   |
| 我的消息<br>我的日志                          | 仅支持移动端免登应用                                                              |         |                           |   |
|                                       | 尚未获取到移动端免营应用。                                                           |         |                           |   |
|                                       | 网络控制应用                                                                  |         |                           |   |
|                                       | 尚未获取到网络控制应用。                                                            |         |                           |   |
|                                       |                                                                         |         |                           |   |
|                                       | © 2014-2019 IDaaS                                                       |         |                           |   |

# 单点登录场景

在单点登录实现过程中,现已满足以下登录场景,包括:

- 1. IDP 发起
- 2. SP 发起
- 3. 接口后置
- 4. 登录跳转

# IDP 发起

即 IDaaS 发起。用户登录 IDaaS 平台,从 IDaaS 登录到 SP 应用场景,如下图所示:

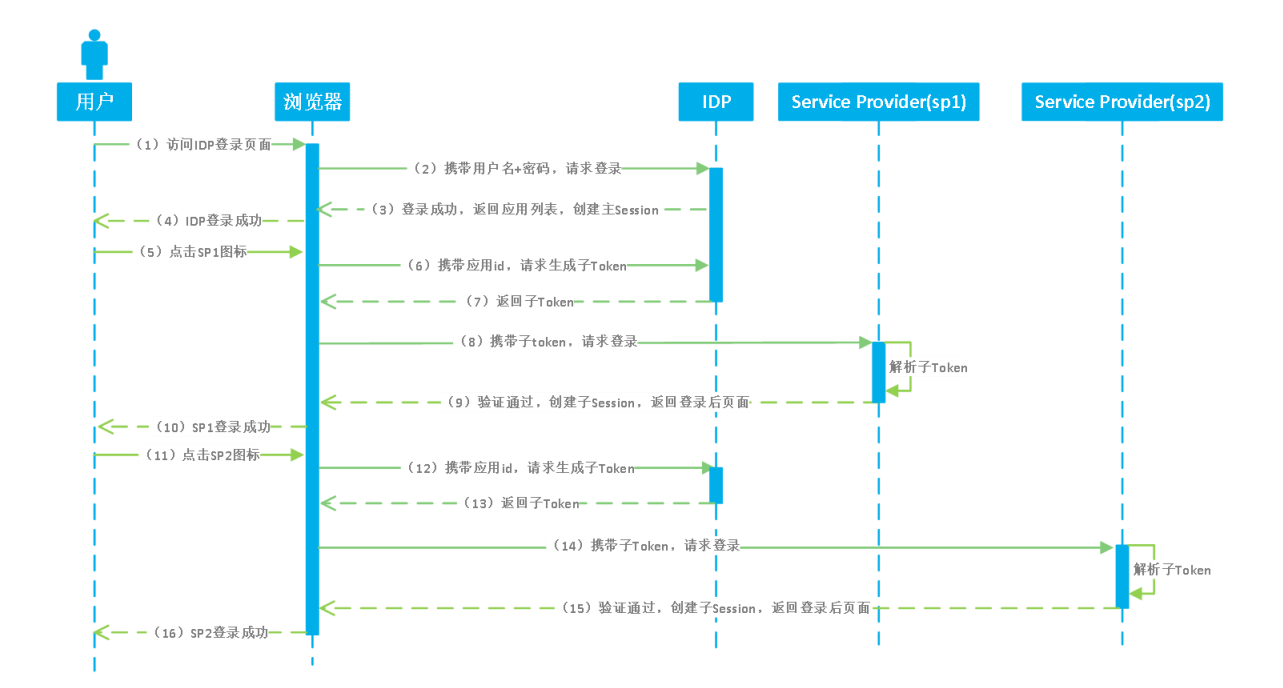

- (1) 用户访问 IDaaS 登录页面输入用户名和密码进行登录
- (2) 浏览器携带用户名密码向 IDaaS 请求登录
- (3) IDaaS 认证通过后,创建主 session,并返回应用列表给浏览器
- (4) IDaaS 登录成功,用户可以看到 IDaaS 展示的应用列表
- (5) 用户点击应用列表中的 SP1 应用图标
- (6) 浏览器携带 SP1 应用的应用 id, 向 IDaaS 请求生成 SP1 应用子 token
- (7) IDaaS 根据信息生成子 token 并返回给浏览器
- (8) 浏览器携带子 token , 向 SP1 请求登录
- (9) SP 1 应用系统解析获取的子 token,验证通过后,创建子 session 并返回登录后页面
- (10) SP1系统单点登录成功,浏览器显示 SP1系统登录后页面

(11)~(16)表示 SP2 系统的单点登录流程,与 SP1 系统步骤一致,即在主 session 创建后,任何 一个可单点登录应用进行单点登录的流程只需重复(5)~(10)即可

## SP 发起

SP 发起主要应用于 SSO 后可以跳回发起 SSO 的应用页面。下面以 SAML 和 JWT 的实现为例来阐述 SP 发起的单点登录流程。

#### 1、访问应用页面

用户到 SP 应用页面, 会在 SP 通过 Redirect 或 POST 提交一个某种认证协议如 SAML / CAS 的挑战请求, 在 IDaaS 登录后, 再跳转回 SP 作为应答, 实现统一认证, 如下图所示:

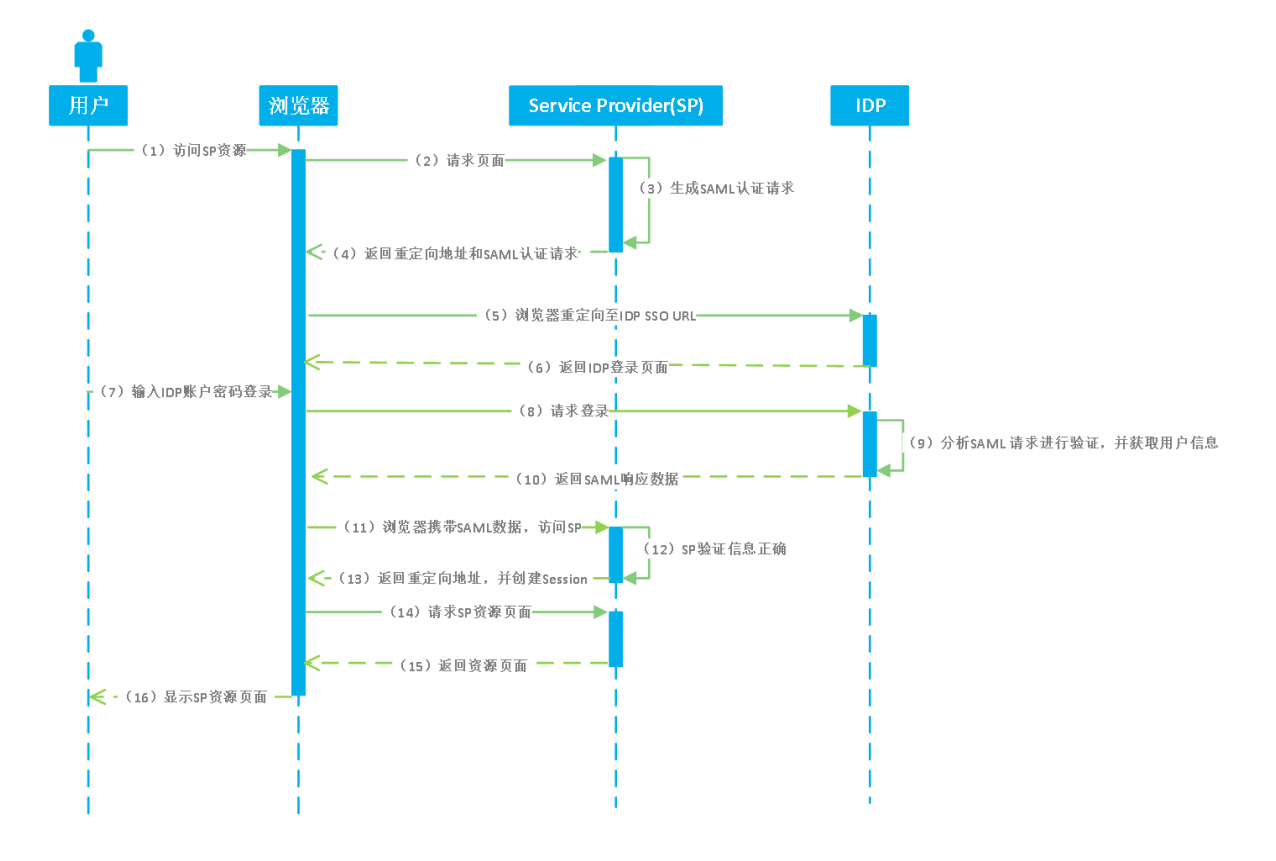

以 SAML 协议 SP 发起的单点登录为例:

- (1) 用户访问 SP 资源页面
- (2) 浏览器向 SP 请求资源
- (3) SP 生成 SAML AuthnRequest 请求,其中包含当前 URL 到 RelayState,并返回给浏览器
- (4) 浏览器携带 SAML AuthnRequest 请求,访问定义好的 IDaaS 中 SP 发起的 SSO URL
- (5) IDaaS 验证 SAML AuthnRequest, 若该用户已登录直接跳至步骤(9), 否则继续步骤(6)
- (6) 重定向到 IDaaS 登录页面
- (7) 用户输入 IDaaS 的账户和密码
- (8) 浏览器携带账号密码请求登录 IDaaS

(9) 登录 IDaaS 后, IDaaS 分析 SAML AuthnRequest 中的 SP 应用信息,并获取更多用户信息,然 后组合生成响应包含 RelayState 的 SAML Response Token。

- (10) 返回 SAML Response Token 数据给浏览器
- (11) 浏览器进行跳转,携带 SAML Response Token,访问 SP ACS URL
- (12) SP 利用公钥验证 SAML Response Token
- (13) 校验成功后, 创建 session 会话, 从 RelayState 中取出开始时发起的 URL, 返回给浏览器
- (14) 浏览器访问资源页面
- (15) SP 返回资源页面
- (16) 用户登录进 SP 资源页面
- 2、访问 SP 资源

用户访问 SP 资源, SP 会重定向到 IDaaS 的 SSO 地址,在 IDaaS 认证通过后,会向 SP 返回 SP 发起登录的页面并携带请求事件redirect\_url参数,用户登录后 SP 会向浏览器返回并显示用户访问的资源页面,如下图所示:

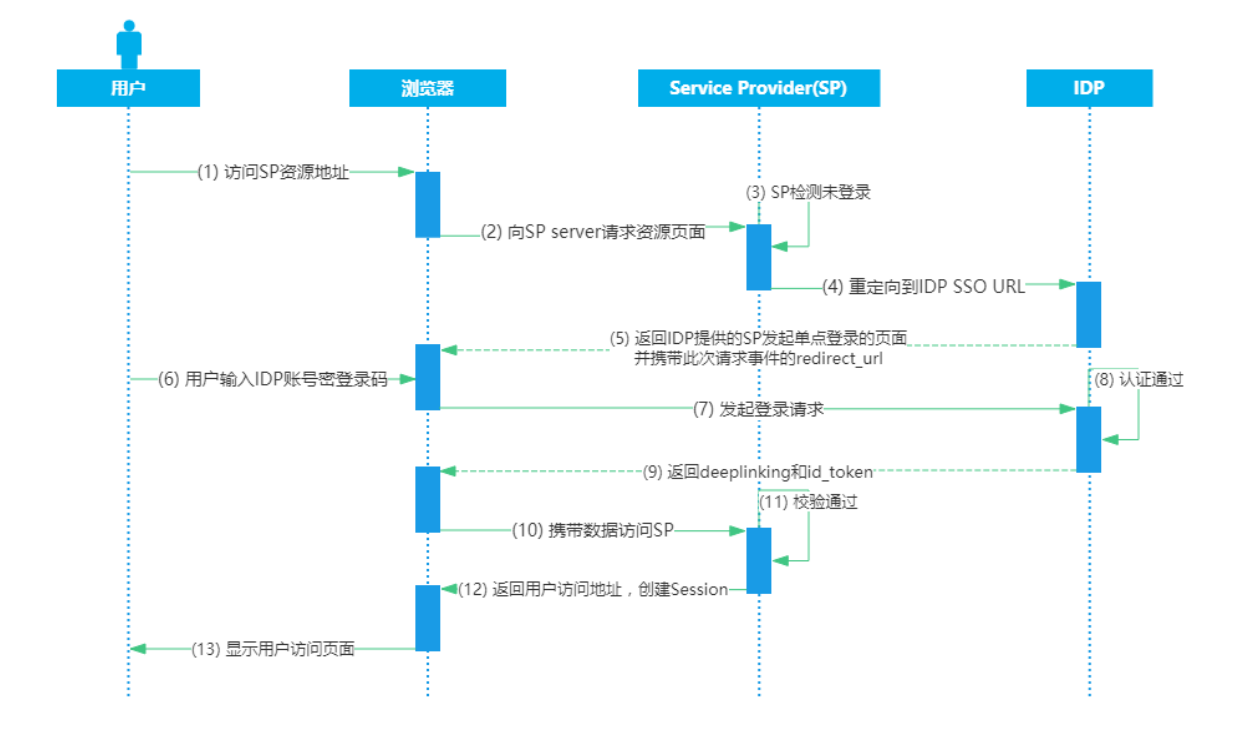

## 接口后置

SP 登录时使用 IDaaS 进行接口后置认证登录场景,如下图所示:

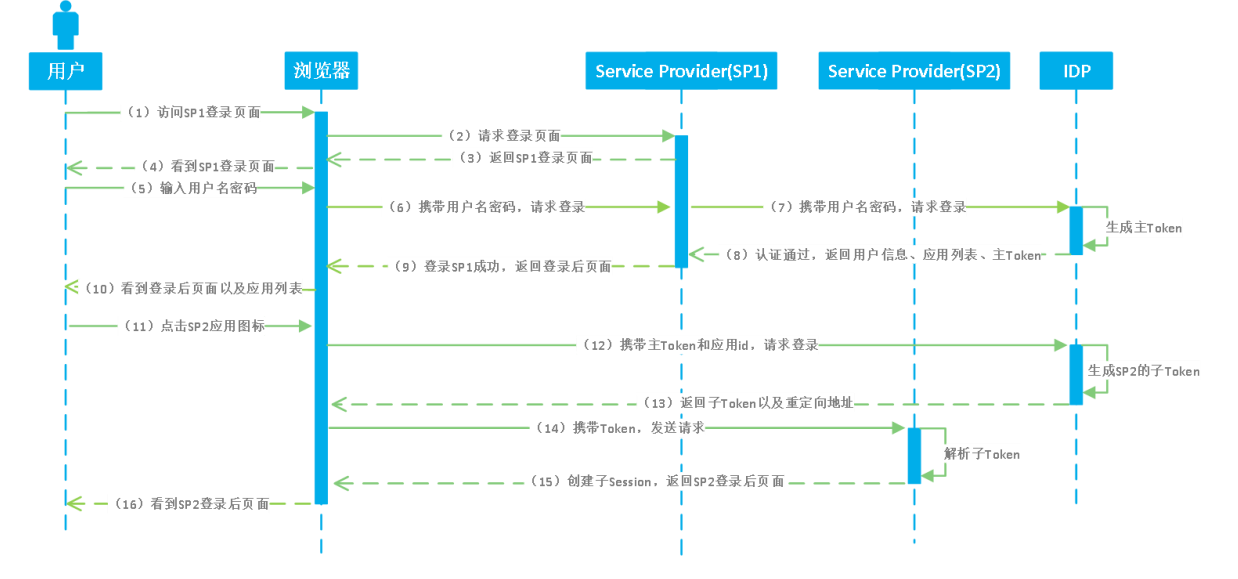

- (1) 用户访问 SP1 登录页面
- (2) 浏览器请求 SP1 登录页面
- (3) SP 1 返回其登录页面
- (4) 用户看到 SP1 登录页面
- (5) 用户输入用户名密码进行登录
- (6) 浏览器携带用户名、密码向 SP1 发起登录请求
- (7) SP 1 使用 IDaaS 接口进行认证,将用户名、密码传递给 IDaaS 进行认证登录
- (8) IDaaS 进行认证后,生成主 token,并返回主 token 和应用列表以及用户信息给 SP1

- (9) 登录 SP1 成功, 浏览器获取到 SP1 登录后页面
- (10) 用户可看到 SP1 登录后页面,可看到显示的应用列表
- (11) 用户在 SP1 显示的应用列表中点击 SP2 应用图标进行单点登录
- (12) 浏览器携带主 token 和应用id, 向 IDaaS 请求生成子 token
- (13) IDaaS 返回 SP2 的子 token 以及 SP2 重定向地址
- (14) 浏览器携带子 token 访问 SP2 重定向地址
- (15) SP2 解析子 token,验证成功,并返回 SP2 登录后页面
- (16) 用户看到 SP2 登录后页面, SP2 应用系统登录成功

## 登录跳转

用户到 SP 应用页面,会跳转到 IDaaS 登录页面进行统一认证,登录后,返回一个包含更多用户信息 JWT token 到 SP 页面,包括应用列表和访问一个 SP 应用的子 token,从而实现单点登录。如下图所示:

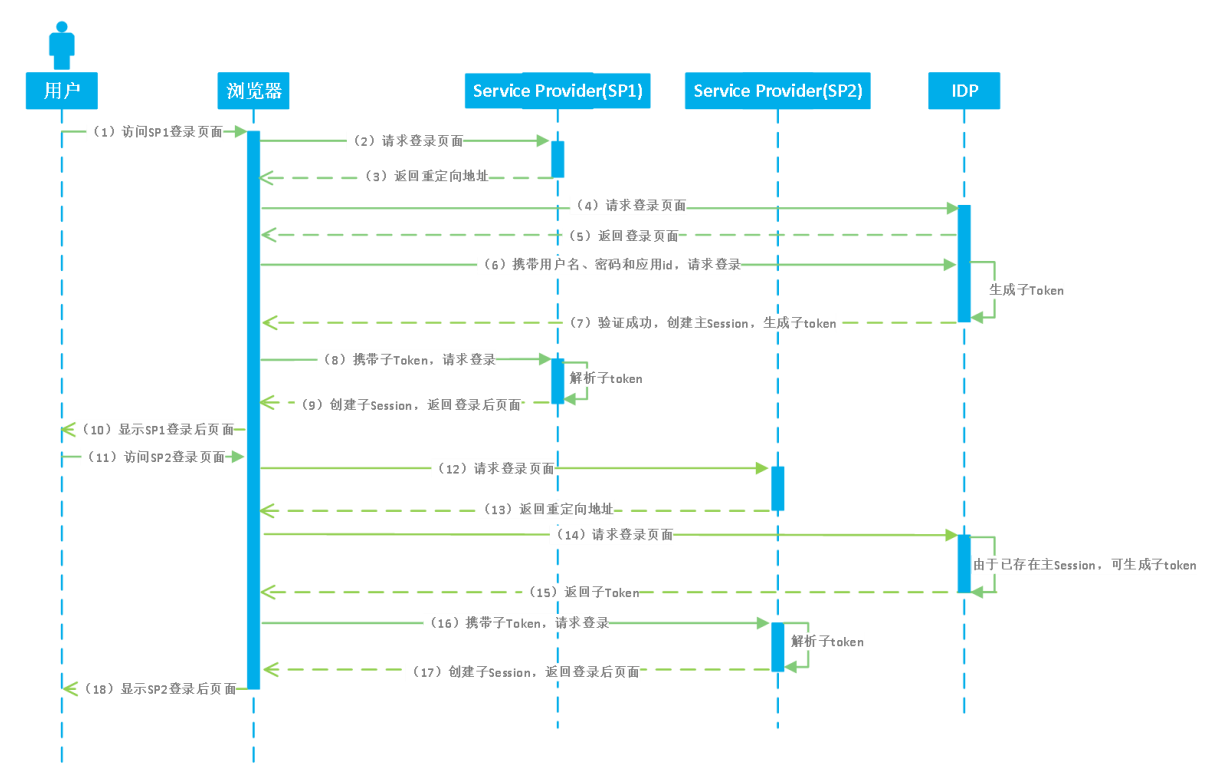

(1) 用户访问 SP1 系统登录页面

- (2) 浏览器向 SP1 请求登录页面
- (3) SP 1 返回重定向地址
- (4) 浏览器访问重定向地址
- (5) IDaaS 返回登录页面
- (6) 浏览器携带用户提交的用户名密码以及应用id,向 IDaaS 请求登录
- (7) IDaaS 本地认证成功后, 创建主 session, 并返回应用列表的 JWT token 内含了子 token
- (8) 浏览器接收信息后,校验并解析出子 token,向 SP1 请求认证登录
- (9) SP 1 获取子 token 并解析后,创建子 session,并返回登录后页面
- (10) 用户看到 SP1 登录后页面, SP1 登录成功

- (11) 用户在 SP1 已成功登录后,访问 SP2 登录页面
- (12) 浏览器向 SP2 请求登录页面
- (13) SP2 返回重定向地址
- (14) 浏览器访问重定向地址
- (15) IDaaS 由于主 session 已创建,可直接根据应用id生成 SP2 系统的子 token,并返回子 token
- (16) 浏览器携带子 token , 向 SP2 发起请求
- (17) SP2 解析子 token 后, 创建子 session 并返回 SP2 登录后页面
- (18) 用户看到 SP2 登录后页面, SP2 登录成功

# 开发须知

# 开发者须知

文档中的"IDaaS-Base-URL"需要替换为当前访问地址的主域,文中接口地址前也都需要替换主域地址; 接口地址中的版本号以当前使用系统版本为准,也可以查看开发者文档中右侧菜单顶部的接口版本。

用户通过登录 IDaaS 系统,能够在用户的主界面应用列表中看到自身有权限访问的应用列表。用户可以选择一个应用进行单点登录。

单点登录到第三方应用的过程,对于用户来说是透明过程。此过程无需用户填写第三方应用系统的账号 信息,而是通过安全的协议交换令牌,直接验证身份进入应用系统。

公有云中的应用普遍支持 OIDC, OAuth, SAML 等标准协议。在私有云中,我们也提供了无插件式 SSO (如 CAS 标准和 CAS 改良)和插件式 SSO (如 JWT 标准协议)两种方式以方便企业内部应用向 IDaaS 的迁移。

业务应用集成到 IDaaS 后, IDaaS 会提供针对应用的一些接口,包括 账号关联,修改账户信息,解锁 账户,删除账户等操作。针对用户或组织机构的操作接口,可以参考 <u>用户目录(UD)</u> 文档。

已经支持语言: PHP, JAVA, .NET, Python。

# 无插件式 SSO 中的 CAS 标准

通过 CAS 方式进行集成时可以分为: CAS 标准

使用 CAS 标准 时,首先是由 CAS Client 发起, CAS Client 会重定向到 CAS Server (由 IDaaS 充当) 进行登录,由 CAS Server 进行账户校验且多个 CAS Client 之间可以共享登录的 session, Server 和 Client 是一对多的关系;

# 无插件式 SSO (CAS 标准)

## 原理和协议

从结构上看, CAS 包含两个部分: CAS Server 和 CAS Client 。CAS Server 需要独立部署, 主要负 责对用户的认证工作; CAS Client 负责处理对客户端受保护资源的访问请求, 需要登录时, 重定向到 CAS Server。

下图是标准 CAS 最基本的协议过程:

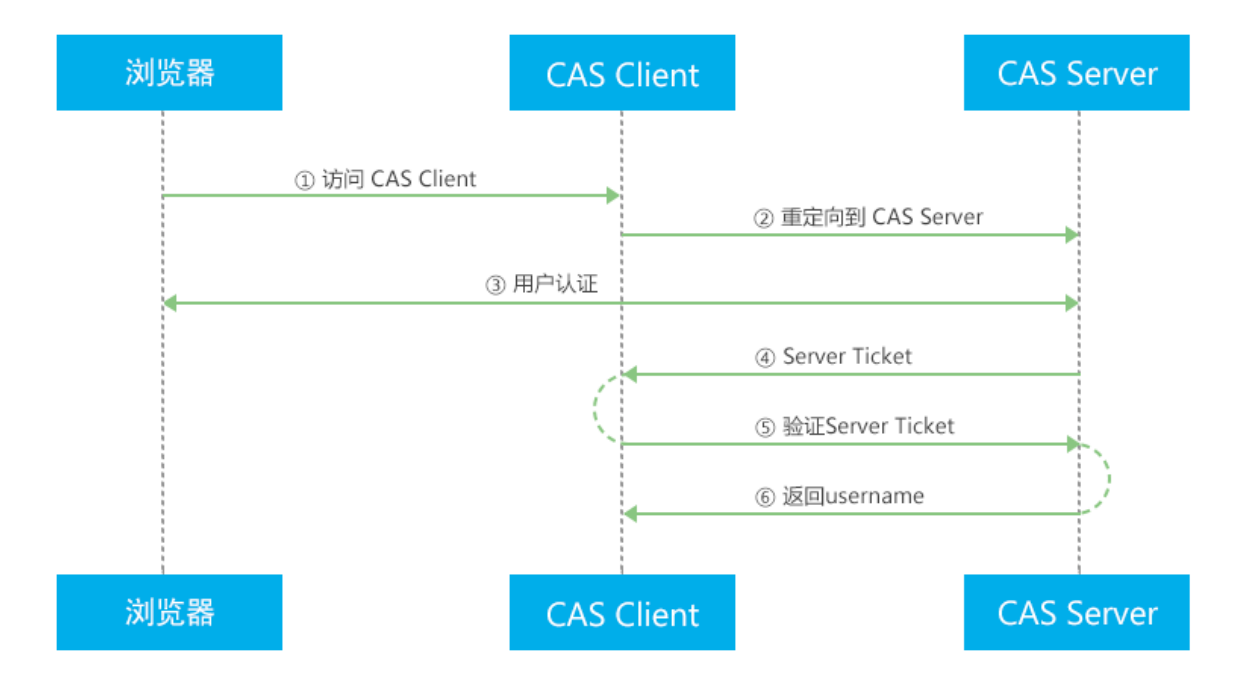

CAS Client 与受保护的客户端应用部署在一起,以 Filter 方式保护受保护的资源。对于访问受保护资源的每个 Web 请求, CAS Client 会分析该请求的 Http 请求中是否包含 Service Ticket,如果没有,则说明当前用户尚未登录,于是将请求重定向到指定好的 CAS Server 登录地址,并传递 Service (也就是要访问的目的资源地址),以便登录成功过后转回该地址。

用户在上图流程中的 第 3 步 输入认证信息,如果登录成功, CAS Server 随机产生一个相当长度、 唯一、不可伪造的 Service Ticket,并缓存以待将来验证,之后系统自动重定向到 Service 所在地 址,并为客户端浏览器设置一个 Ticket Granted Cookie (TGC), CAS Client 在拿到 Service 和新产 生的 Ticket 过后,在第 5,6 步中与 CAS Server 进行身份核实,以确保 Service Ticket 的合法性。

而在 IDaaS 中, 一个 CAS (标准) 应用实现了标准的 CAS 流程。它充当一个 CAS Server的角色。当 CAS client 决定使用 CAS (标准) 应用作为 CAS Server 时。在登录认证时需要使用 IDaaS 系统中公司 的主账号, 密码进行认证。

# IDaaS 中添加 CAS (标准) 应用

CAS 标准应用目前只能由 IT 管理员 在应用添加菜单中添加。下面是 IT 管理员的应用添加流程。如果希望使用 CAS (标准)单点登录,可以请管理员进行协助添加和配置。

| 云盾 · IDaaS       |   | 添加应用          |              |                  |                                             |                 |          |  |  |  |  |
|------------------|---|---------------|--------------|------------------|---------------------------------------------|-----------------|----------|--|--|--|--|
| 主导航              | ^ | <u>全部</u> 标准协 | 全部 标准协议 定制模板 |                  |                                             |                 |          |  |  |  |  |
| 首页               |   |               |              |                  | _                                           |                 |          |  |  |  |  |
| 应用               | ^ | 请输入应用名称       |              |                  | 2                                           |                 |          |  |  |  |  |
| 应用列表             |   | 应用图标          | 应用名称         | 标签               | 描述                                          | 设备类型            | 操作       |  |  |  |  |
| 添加应用             |   |               |              |                  | CAS(标准)(https://aithub.                     |                 |          |  |  |  |  |
| 用户               | ^ | U.            | CAS(标准)      | Apereo, CAS, SSO | com/apereo)                                 | WEB, MOBILE     | 添加应用     |  |  |  |  |
| 账户及组<br>账户管理     |   | O,            | JWT          | JWT, OIDC        | JWT Application(OIDC)                       | WEB, MOBILE, PC | 添加应用     |  |  |  |  |
| 授权               | ^ | 0             | OAuth2       | OAuth2           | OAuth2 (grant_type: auth<br>orization_code) | WEB             | 添加应用     |  |  |  |  |
| 应用授权<br>权限系统     |   | M             | 阿里邮箱         | OA, 邮件           | 免费企业邮箱,阿里云邮,<br>阿里云企业邮箱                     | WEB             | 添加应用     |  |  |  |  |
| <b>认证</b><br>认证源 | ^ |               |              |                  |                                             | 共 4 条 < 1       | > 跳至 1 页 |  |  |  |  |
| 证书管理<br>Radius   |   |               |              |                  |                                             |                 |          |  |  |  |  |

1、以IT管理员身份登录 IDaaS , 点击添加应用,找到 CAS (标准) , 点击 添加应用

2、填写 serverNames,即每一个 CAS Client 的名称,一行一个,如有多个换行添加即可,点击保存。

|                  |             |                  |                       | 添加应用(CAS(标    | (准)) ×                                                                                                    |
|------------------|-------------|------------------|-----------------------|---------------|----------------------------------------------------------------------------------------------------|
| 添加应用             |             |                  |                       | 应用图标          |                                                                                                    |
| 全部 标准            | 协议 定制模板     |                  |                       |               |                                                                                                    |
|                  |             |                  |                       |               | 命 上传文件                                                                                                    |
| 请输入应用名称          |             |                  | ٩                     |               | 图片大小不超过1MB                                                                                                    |
| 应用图标             | 应用名称        | 标签               | 描述                    | 应用ID          | ffcas_apereo4                                                                                                    |
| a                | CAS(标准)     | Apereo, CAS, SSO | CAS(参<br>com/a        |               |                                                                                                    |
| O                | JWT         | JWT, OIDC        | JWT A                 | * 应用名称        | CAS(标/推)                                                                                                    |
| 2                | OAuth2      | OAuth2           | OAuth                 | * 所属领域        | 请选择 🗸                                                                                                    |
| M                | 阿里邮箱        | OA, 邮件           | orizati<br>免费企<br>阿里云 | * 设备类型        | ✔ Web应用   移动应用                                                                                                    |
|                  |             |                  |                       | * ServerNames | CAS客户端名称,多个请换行                                                                                                    |
|                  |             |                  |                       |               | CAS支持的客户端名称,http或https开头,一行一个名称,至<br>少一个ServiceName支持通配符路径格式,比如:http://<br>www.abc.com/user/**、http://www.abc.com/user/*/*等 |
|                  |             |                  |                       | * TargetUrl   | 请填写TargetUrl                                                                                                    |
|                  |             |                  |                       |               | 该地址为IDP发起SSO时指定的URL,需要写明具体地址,<br>比如:http://www.abc.com/index                                                                |
|                  |             |                  |                       | * 应用系统登录方式    | 应用自定义登录页 ~                                                                                                    |
|                  |             |                  |                       |               | 选择SP登录时的方式, 用应用自身提供的登录页还是平台<br>整体的登录页                                                                                       |
|                  |             |                  |                       | * 账户关联方式      | ○账户关联 (账户关联(默认))                                                                                                    |
|                  |             |                  |                       |               | ○ 账户映射 (账户映射)                                                                                                    |
| © 2014-2018 IDsl | Manager.com |                  |                       |               | 保存提交 取消                                                                                                    |

3、启动该应用,并查看该应用详情,这里可以对应用进行一系列操作。client里面配置使用。

| 云盾 · IDaaS |   | M                | 阿里邮箱009              | alimail                        | 浏览器   |                          | 已启用  | 禁用                    | 授权 详細 👻        |
|------------|---|------------------|----------------------|--------------------------------|-------|--------------------------|------|-----------------------|----------------|
| 主导航        | ^ | M                | 阿里邮箱33               | alimail                        | 浏览器   |                          | 已启广  | 禁用                    | 授权 详細 👻        |
| 首页 の用      |   | a                | CAS(标准)-320          | cas_apereo                     | 浏览器,移 | 动端                       | 已启归  | 禁用                    | 授权 详细 🔺        |
| 应用列表       |   |                  |                      |                                |       |                          |      |                       |                |
| 添加应用       |   | SSO详情<br>应用的详细信则 | 息,以及对应用进行编辑(茶用后可编辑)  | 同步<br>SCIM协议设置以及把组织机构、组同步推送至应F | 用     | 应用子账户<br>平台主账户对应应用系统中子账户 | 内管理  | <b>应用日志</b><br>查看应用系统 | 详细的操作日志,确保应用安全 |
| 用户         | ^ |                  |                      |                                |       |                          |      |                       |                |
| 账户及组       |   | 查看详情             | 单点地址                 | 同步组 同步机构 SCIM配置 查看应用子OU 查看应用子账 |       | Þ                        | 查看日志 | 查看同步记录                |                |
| 账户管理       |   |                  |                      |                                |       |                          |      |                       |                |
| 授权         | ^ | API<br>应用对外调用的   | 的API接口               |                                |       |                          |      |                       |                |
| 应用授权       |   |                  | ADV Key ADV Descript |                                |       |                          |      |                       |                |
| 权限系统       |   | 71               | Arri Ney Arri Secret |                                |       |                          |      |                       |                |
| 认证         | ^ |                  |                      |                                |       |                          |      |                       |                |
| 认证源        |   | O                | JWL                  | jwt                            | 浏览器,移 | 动端, PC桌面                 | 已禁   | 禁用                    | 授权 详細 👻        |

4、点开应用详情,主要注意 CAS Login URL 和 CAS Server URL Prefix 两个参数以便接下来在 CAS client里面配置使用。

|     |                       |                       |                 | 应用详情(CAS(标准)          | -320)                                                                                       |
|-----|-----------------------|-----------------------|-----------------|-----------------------|---------------------------------------------------------------------------------------------|
| 私有  | 有云 公有云 移起             | 边 物联网 网络搭             | 潮 其它            | 应用图标                  | C                                                                                           |
| R   |                       |                       | ٩               | 应用ID                  | ffcas_apereo3                                                                               |
|     | 应用名称                  | 应用ID                  | 设备类型            | 应用名称                  | CAS(标准)-320                                                                                 |
|     | OAuth2009             | oauth2                | 浏览器             | 所属领域                  | 私有云                                                                                         |
|     | 阿里邮箱009               | alimail               | 浏览器             | ServerNames           | http://10.5.192.32:7777/T/                                                                  |
|     | 阿里邮相33<br>CAS(标准)-320 | aiimaii<br>cas_apereo | 浏览器,移动端         | TargetUrl             | http://10.5.192.32:7777/T/                                                                  |
|     |                       | <b>同步</b>             |                 | CAS Login URL         | https://idp4.idsmanager.com:4443/public/api/applica<br>tion/cas_apereo/ffcas_apereo3/login  |
| 用后  |                       |                       | iM配置 查          | CAS Logout URL        | https://idp4.idsmanager.com:4443/public/api/applica<br>tion/cas_apereo/ffcas_apereo3/logout |
| 调用  |                       |                       |                 | CAS Server URL Prefix | https://idp4.idsmanager.com:4443/public/api/applica<br>tion/cas_apereo/ffcas_apereo3        |
| API |                       |                       |                 |                       |                                                                                             |
|     | JWT                   | jwt                   | 浏览器, 移动端,<br>桌面 | 应用状态                  | 已启用                                                                                         |
|     | JWT                   | jwt                   | 浏览器, 移动端,<br>桌面 | 账户关联方式                | 账户关联                                                                                        |
|     | 114 FT                |                       | Shi ite oo      | 创建人                   | chentao320                                                                                  |

# 在 CAS Client 中使用 CAS (标准) 应用作为 CAS Server

在 CAS client 中配置刚刚添加的 CAS (标准)应用,找到 CAS Client 的 web.xml 文件,将以下参数配 置为 CAS (标准)应用中的参数值。

1、修改 CAS ServerLoginUr1 为 CAS (标准)应用中的 CAS Login Ur1

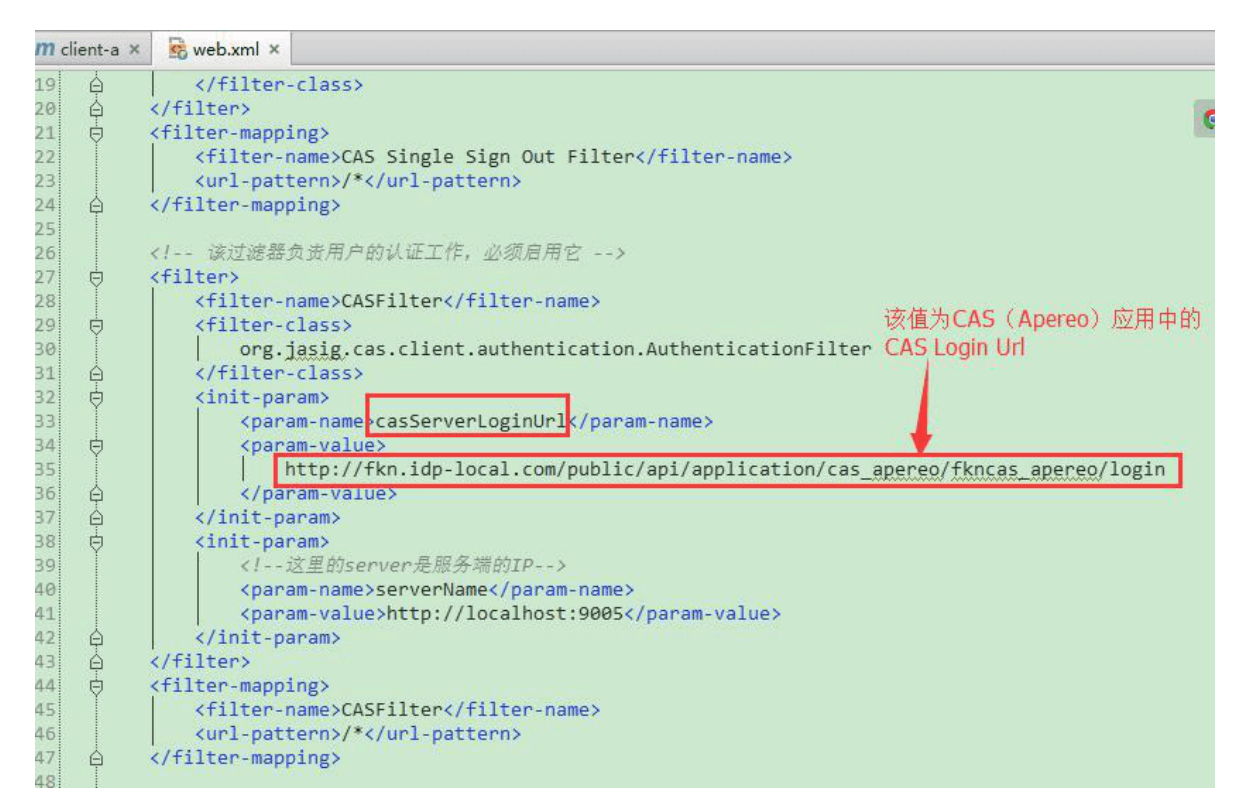

2、修改 CAS ServerUrlPrefix 为 CAS (标准)应用中的 CAS Server URL Prefix

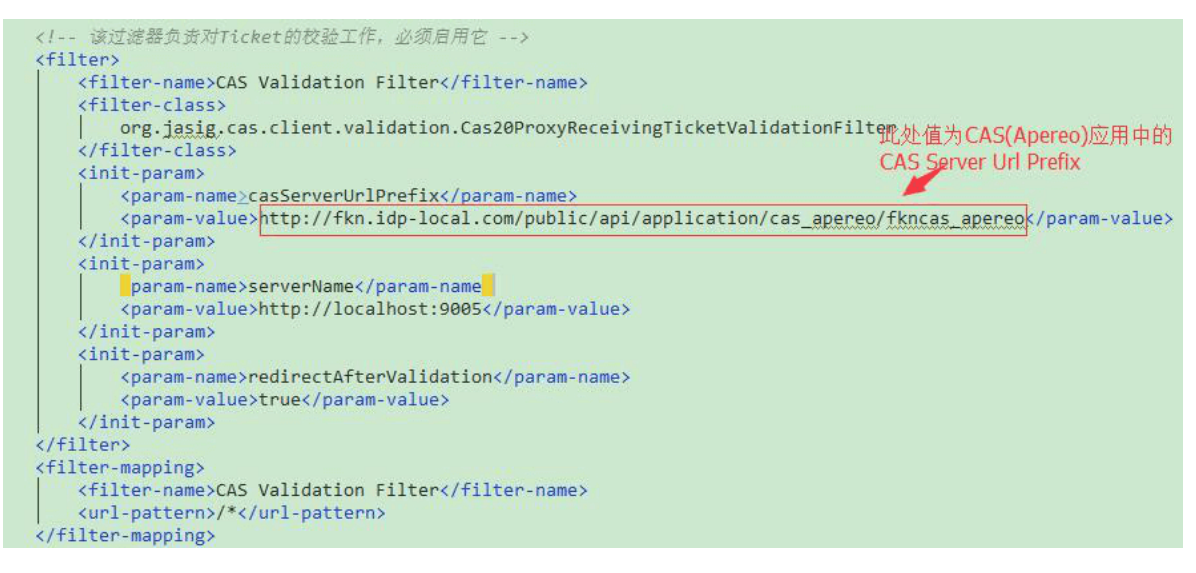

3、其他的 CAS Client 应用请参照以上配置

# 插件式 SSO

# 简介

整个插件式 JWT 的流程,是接收 IDaaS 平台向 callback url 发出的 id\_token 参数(即 JWT 令牌),并 使用我们提供的(或第三方提供的) JWT 解密库/方法对 JWT 进行解析,并验证身份。你可以自己按照 这个逻辑完成代码,也可以在我们提供的 代码/demo 的基础上进行修改。

## 实现原理

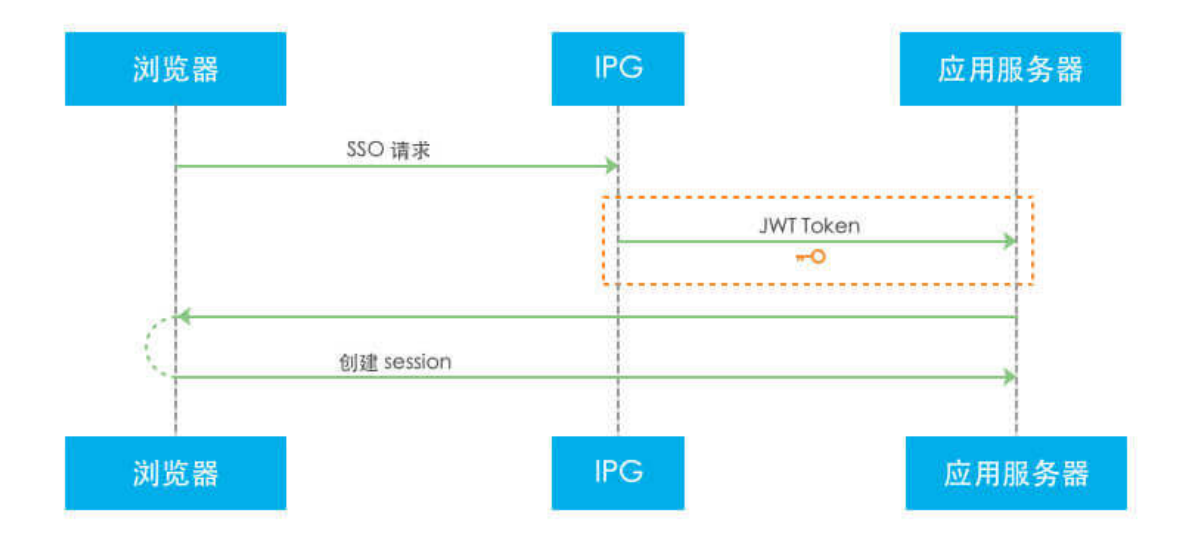

\1. 通过浏览器登录集成的 IDaaS 系统后,确认要单点登录的应用,发起 SSO 请求到 IDaaS 系统。

\2. IDaaS 生成 token 令牌发送到业务应用。

\3. 你的应用获取到 token 令牌,用我们提供的插件或方法解析 token 令牌,解析成功获取到用户信息并验证后,重定向进行登录;如果解析失败则拒绝登录。

# 申请 JWT 应用

本章节默认你已经创建了应用。如果还未创建一个应用并审核的话,请前往创建应用。

第1步:应用审核通过后添加单点登录(SSO)服务,选择右侧的列表中选择单点登录(SSO),然后 点击添加 JWT 单点登录。如下图:

| 统一身份认证平台           |                         |                      |       |                   |         |      | Ŧ        | F发文档  | admin_ff <del>-</del> |
|--------------------|-------------------------|----------------------|-------|-------------------|---------|------|----------|-------|-----------------------|
| 欢迎·开发者             | 应用管理                    |                      |       |                   |         | 新新   | 書 JWT 服务 | 新建 C. | AS(改良)服务              |
| <b>开发菜单</b> ^ 应用管理 | √ 不知道     点击查看     点击查看 | 怎么开始?<br>訂单点登录(SSO)开 | 发者文档。 |                   |         |      |          |       |                       |
| 单点登录(SSO)          |                         |                      |       |                   |         |      |          |       |                       |
| 用户目录(UD)           | 搜索服务                    |                      |       | Q                 |         |      |          |       |                       |
| 文档 ^               | 服务名称                    | 服务ID                 | 服务类型  | 所属领域              | 设备类型    | 服务状态 | 操作       |       |                       |
| 781211             |                         | 1911                 | -     | PRIVATE_CLOU<br>D | ["WEB"] | 已启用  | 禁用       | 日志 详细 | Ð                     |
|                    |                         |                      |       |                   |         | 共1条  | < 1      | > B   | 兆至 1 页                |

第2步:填写应用信息完成后保存。如下图:

|      |                  | 新建 JWT 应用        | ×                                                                                                    |  |
|------|------------------|------------------|----------------------------------------------------------------------------------------------------|--|
|      | ٩                | 应用图标             |                                                                                                    |  |
| 服务类型 | 所属领域 设           | 应用ID             | jwt                                                                                                    |  |
|      | PRIVATE_CLOUD [" | * 应用名称           | 请选择 ><br>请选择应用名称,或没有请先添加应用并提交审核通过后方可添加                                                                                       |  |
|      |                  | 所属领域             | 请选择 ~                                                                                                    |  |
|      |                  | * 设备类型           | WEB MOBILE PC                                                                                                    |  |
|      |                  | * JWT SSO地址      | 业务系统中(或PC)JWT SSO地址,在单点登录时云IDaaS平台将向该地址用 [GET] 方式发送 id_to<br>ken 信息,参数名为 id_token,业务系统通过 id_token 与 Public Key 可获取业务系统中的用户信息 |  |
|      |                  | TargetUrl        | 登录成功后的二级跳转地址,可为空。                                                                                                    |  |
|      |                  | * SP发起方式         | 请选择 ~<br>请选择SP发起的登录方式                                                                                                    |  |
|      |                  | Token 包含应用<br>列表 |                                                                                                    |  |
|      |                  | * 账户关联方式         | 请选择 ~<br>账户关联方式                                                                                                    |  |

#### 参数说明:

- 1. 图标: 业务应用的 logo 图片。
- 2. 应用服务 ID: 自动生成服务 ID, 且唯一。
- 3. 应用名称: 代表该业务应用的名称。
- 4. 所属领域: 代表区分该应用服务类型是哪一种服务类型。
- 5. 设备类型: 代表该服务支持的设备类型,标记使用。
- 6. JWT SSO 地址: 业务应用中的 JWT SSO 地址,在单点登录时 IDaaS 将向该地址用 GET 方式发送 id\_token 信息,参数名为 id\_token,业务应用通过 id\_token 与 PublicKey 可获取业务应用中的 用户信息,应用可配置多个地址,如果在业务系统(SP)发起登录,请求 SP 登录地址时如果携带 service 参数 IDaaS 会检验合法性,成功后会将浏览器会重定向到该地址,并携带 id\_token。
- 7. Redirect URL: 业务应用中在 JWT SSO 成功后重定向的 URL, 一般用于跳转到二级菜单或者自定义的动态地址等。 (若在添加应用时设置了该URL, 在 JWT SSO 时会以参数 redirect\_url 优先传递该值。若添加应用的时候未设置该值,发起 SSO 也可以自定义参数 redirect\_url 的值)
- 8. token 包含应用列表: 配合 接口登录(RL)使用,是否在 JWT 的 token 中包含当前用户的授权应用列表。
- 9. 账号关联方式: JWT 协议可以使用 账户关联 或 账户映射 方式进行单点登录。如果应用系统接收 到的用户名希望和 IDaaS 系统中一致,可以使用账户映射;反之,若希望手动建立关联关系,则 选择账户关联。

第3步:应用信息完成后,可以进行相对应的操作,点击启用按钮,确定操作,应用状态为已启用后即 可开始进行集成开发。如下图:

| 统一身份认证平台            |         |                       |      |               |           |      | 开发文档 admin_ff <del>-</del> |
|---------------------|---------|-----------------------|------|---------------|-----------|------|----------------------------|
| 欢迎·开发者              | 应用管理    |                       |      |               |           |      | 新建 JWT 服务 新建 CAS(改良)服务     |
| 开发菜单 へ<br>应用管理      | √ 不知道怎: | 么开始?<br>▣点登录(SSO)开发者文 | 档。   |               |           |      |                            |
| # <u>₩.95</u> (330) | 搜索服务    |                       |      | Q             |           |      |                            |
| 文档 ^                | 服务名称    | 服务ID                  | 服务类型 | 所属領域          | 设备类型      | 服务状态 | 操作                         |
| 开友省又相               | 演示应用1   | ffjwt4                | JWT  | PRIVATE_CLOUD | [ "WEB" ] | 已禁用  | 启用 修改 日志 详细                |
|                     |         |                       |      |               |           |      | 共1条 < 1 > 跳至 1 页           |
|                     |         |                       |      |               |           |      |                            |

第4步:导出公钥。点击查看应用->详细,在 PublicKey 字段下方有导出 PKCS8 公钥按钮。

PHP 或 Python:请点击导出该应用的专属公钥,导出后为一个.pem 文件,将其放置在你的应用中安全并能够度读取到的位置,该公钥在集成中会被用来解密 JWT 信息;

Java 或 .NET: ,请直接复制 PublicKey 框内的内容 (即 JWK, Json Web Key)并当做公钥进行解 密,将其存储在安全的位置,调试时可以暂时直接存为字符串变量

|      |      | 应用详情          | ×                                                                                                    |
|------|------|---------------|----------------------------------------------------------------------------------------------------|
|      |      |               | 应用信息                                                                                                    |
|      |      | 应用 Logo       |                                                                                                    |
|      | Q    | 应用名称          | 演示应用1                                                                                                    |
| 服务类型 | 所属领域 | 应用ID          | ffjwt4                                                                                                    |
|      |      | 所属领域          | PRIVATE_CLOUD                                                                                                    |
| JWT  |      | 设备类型          | [ "WEB" ]                                                                                                    |
|      |      | 应用状态          | 已禁用                                                                                                    |
|      |      | 创建人           | admin_ff                                                                                                    |
|      |      | 创建时间          | 2019-03-19 21:39                                                                                                    |
|      |      |               | JWT 相关                                                                                                    |
|      |      | 算法            | BS256 长度 2048                                                                                                    |
|      |      | JWT SSO地址     | http://www.baidu.com                                                                                                    |
|      |      | TargetUrl     | http://www.baidu.com                                                                                                    |
|      |      | PublicKey     | {"kty":"RSA","kid":"3180672431825514755","alg":"RS256","n":"0bpAPqUxDQ66elD<br>Wt52c5vB9nPREVu8oh/2UgyTSyl3VEVuyRoGng-7MFGFueopeZE[1'Yp2iiSuHIsYaQCv<br>oeNFUcrZGITB0i0jy75RCAgIsyotZuhD9ouxd_C1KwckRKnguRYPVsURnTZIBxqEwXk<br>LXoXYYcZVqFNcHT1SobKN1NcGR5D4_JXZaUITq5R34PT9bRsAiLIVa_u00ZE0DpQigm<br>DS0t80yetQF5j4SLeye93pAOGZOLcSBdgIT330EQMUCDzUJXrOksRiCWVZDxSTV5<br>Bm4cWfil6mWZ6m4uzJZRIFSQDofGQJExSfqZKq4IUe1yAzhDWUO1cl6yIOWyMT<br>w","e":"AQAB"} |
|      |      | Token包含应用列表   | 否                                                                                                    |
|      |      | SP 登录方式       | 应用自定义登录页                                                                                                    |
|      |      | SP SSO URL    | /public/sp/sso/ffjwt4?enterpriseId=ff                                                                                                    |
|      |      | SP Logout URL | /public/sp/logout/ffjwt4?enterpriseId=ff                                                                                                    |
|      |      |               |                                                                                                    |
|      |      |               |                                                                                                    |
|      |      |               |                                                                                                    |
|      |      |               |                                                                                                    |

至此准备工作完成,我们开始进行服务器端的快速开发。

# JAVA 插件式集成

#### 配置环境

Х

SDK 和对接示例可以通过 单点登录 相关下载 下载参考。

#### 接收令牌

```
// id_token 是 IDaaS 请求时带来的,在 body 里获取,PublicKey是在 IDaaS 里注册应用时生成
的,注册完可见,此示例代码是获取用户信息。
// JWT SSO
@RequestMapping(value = "/JWT/sso/login")
public String SSO Url(@RequestParam String id_token, String redirect_url,
Model model, HttpServletRequest request) {
    //1.接收方法为GET方式,参数名为 id_token
    //2.<解析令牌>为解析 id_token 并验证代码
}
```

## 解析令牌

PublicKey:解析令牌的过程中,我们会使用到应用的 PublicKey。请在 JWT 应用 -> 详细 中将 PublicKey字段对应的内容拷贝并存储起来。

```
//1.使用公钥, 解析 id_token
// 使用PublicKey解密上一步获取的 id_token 令牌
DingdangUserRetriever retriever = new DingdangUserRetriever( id_token,
PublicKey);
DingdangUserRetriever.User user = null;
try {
   //2.获取用户信息
   user = retriever.retrieve();
} catch (Exception e) {
   LOG.warn("Retrieve SSO user failed", e);
   return "error";
}
//3.判断用户名是否在自己系统存在isExistedUsername()方法为业务系统自行判断数据库中是否存在
if (isExistedUsername(user.getUsername())) {
   //4.如果存在,登录成功,返回登录成功后的页面
   User SPUser = userService.updateLoginTimes(user.getUsername());
   request.get session ().setAttribute(Http session SecurityContextRepository.
SP RING_SECURITY_CONTEXT_KEY, saveSecurity( SP User));
   //5.如果注册时添加redirect_url,那么返回此自定义url页面
   if (StringUtils.isNotEmpty(redirect_url)) {
       return "redirect:" + redirect_url;
   }
   //6.否则返回系统默认操作页面
   return "redirect:../../index";
} else {
   //7.如果不存在,返回登录失败页面,提示用户不存在
   model.addAttribute("error", "username { " + user.getUsername() + " } not
exist");
   return "error";
}
```

## PHP插件式集成

#### 配置环境

公钥:开发前需要在IT管理员权限下前往应用->详细->导出PKCS8公钥来获取解密 JWT 用的公钥,并安全地放置在能访问到的目录内。

#### 接收令牌

JWT 的 id\_token 将会以url参数的方式传进callback页面,我们直接将其读取出来:

```
/* 使用composer 载入 php-JWT第三方库
* 命令行 composer require firebase/php-JWT
* 库链接: https://github.com/firebase/php-JWT
* 我们使用Firebase的这个第三方库来实现对JWT的解密,如果不用composer的话,请自行添加源文件
* 你也可以使用其他能对 JWT token 进行RS256解码的工具或库
*/
// 在这里将 JWT 库引入, 在这里为了便捷demo直接使用
// 推荐使用
require 'vendor/autoload.php';
use \Firebase\ JWT \ JWT ;
// 本地存储public key公钥的位置
$public_key_location = "LOCATION/TO/YOUR/PUBLIC-KEY/XXX.pem";
// 读取公钥信息,公钥在这里存储在一个.pem文件内
$public_key = file_get_contents($public_key_location);
// 从url的参数中读取 id_token ,即令牌
if (!empty($_GET[" id_token "])) {
   $JWT = $_GET[" id_token "];
   // 这里继续第二步: 解析令牌
}
```

#### 解析令牌

通过第三方库 php-JWT,使用公钥对收到的 JWT token (即 id\_token)进行解密,获取到用户信息并 错误码为0的话,验证通过跳转到登录页面,失败则拒绝:

```
try {
   /**
    * You can add a leeway to account for when there is a clock skew times
between
    * the signing and verifying servers. It is recommended that this leeway
should
    * not be bigger than a few minutes.
    * Source: http://self-issued.info/docs/draft-ietf-oauth-json-web- token
.html#nbfDef
    */
   // Firebase的 JWT 库的一个参数,不出问题的话可以忽略
   // (可选)当服务器时间与本地时间不符时,可以通过这个leeway参数来调整容错
   JWT::$leeway = 60; // $leeway in seconds
   // 使用公钥、使用RS256算法对 JWT (即第一步传进来的 id_token )进行解密进行解密
   $decoded = JWT::decode($JWT, $public_key, array('RS256'));
   // 将解密的结果从class转化成PHP array
   $decoded_array = (array) $decoded;
```

```
// 打印出解密的结果,成功!
print("解密结果:<br>");
foreach ($decoded_array as $key => $value) {
    print $key . ": " . $value . "<br>";
}
// 获取到用户信息后,判断该用户是否存在于你的系统内
if (userExistsInSystem()) {
    // 如果存在,那么登录成功,跳转到登录后页面
} else {
    // 如果不存在,那么登录失败,跳转到显示错误页面
}
} catch(Exception $e) {
    print "错误: " . $e->getMessage();
}
```

## .NET插件式集成

#### 配置环境

.NET Framework 4及以上

SDK 和对接示例可以通过 单点登录 相关下载 下载参考。

#### 接收令牌

```
// id_token 是 IDaaS 请求时带来的,在body里获取,PublicKey是在 IDaaS 里注册应用时生成
的,注册完可见,此示例代码是获取用户信息。
// JWT SSO
[Route("jwt/sso/login")]
public ActionResult ssoUrl(String id_token )
{
    //1.接收方法为GET方式,参数名为 id_token
    //2.<解析令牌>为解析 id_token 并验证代码
}
```

#### 解析令牌

PublicKey: 解析令牌的过程中,我们会使用到应用的PublicKey。请在 JWT 应用->详细 中将PublicKey 字段对应的内容拷贝并存储起来。

```
//1. 使用公钥, 解析 id_token
string username;
DingdangSDK.DingdangUserRetriever retriever = new
DingdangSDK.DingdangUserRetriever( id_token, PublicKey);
DingdangSDK.User user = null;
//2. 获取用户信息
user = retriever.retrieve();
username = user.sub;
//3. 判断用户名是否在自己系统存在
//4. 如果存在,登录成功,返回登录成功后的页面
//5. 如果注册时添加redirect_url,那么返回此自定义url页面
```

# Python插件式集成

#### 下载资源库

本Python JWT 示例使用Py JWT 库来进行 JWT 的解密

公钥:开发前需要在IT管理员权限下前往应用->详细->导出 PKCS8 公钥来获取解密 JWT 用的公钥,并安全地放置在能访问到的目录内。

JWT 的 token 将会以url参数的方式传进来, 解密后进行认证判断

```
// 库的 github 链接 https://github.com/jpadilla/pyJWT
pip install Py JWT
// 注: CentOS系统如果使用时无法导入算法 RSAAlgorthm时需要下载pyJWT的2个依赖包
yum install ibffi-devel
pip install cryptography
```

#### 接收令牌

```
def get_id token ( token ):•
    if not token .strip():•
        print(' token 信息不能为空')•
    else:•
        //这里继续第二步: 解析令牌
```

get\_id token (my\_id token ); // 运行程序

### 解析令牌

#### ## 2.解析令牌

通过JWT解密库,使用公钥对传入的 id\_token 进行解密。将公钥以字符串的形式从文件中读取出来,并作 为key进行解密:

```
// 引入用到的包文件
import JWT
import json
from JWT.algorithms import RSAAlgorithm
from JWT.utils import force_bytes
from utils import key_path // 本例中key_path辅助方法是写在utils工具类中的
def get_user_ifon( id_token ):
 try:
    algo = RSAAlgorithm(RSAAlgorithm.SHA256)
    pem_key = open(key_path('D:\pythonDemo\key\public_key_pkc8.pem'), 'r')
    public_key = algo.prepare_key(pem_key.read())
    token _info = JWT.decode(force_bytes( id_token ),
 key=public_key,verify=True)
    user_info = json.loads(json.dumps( token _info))
    username = user_info['sub']
    print(username)
```

```
# 3.判断用户名是否在自己系统存在
# 4.如果存在,登录成功,返回登录成功后的页面
# 5.如果注册时添加redirect_url,那么返回此自定义url页面
# 6.否则返回系统默认操作页面
# 7.如果不存在,返回登录失败页面,提示用户不存在
except Exception as e:
print(e)
```

上面用到的key\_path方法是用来获取public key位置的辅助方法,具体如下:

```
def key_path(key_name):
    return os.path.join(os.path.dirname(os.path.realpath(__file__)), 'keys',
key_name)
```

# 处理结果

解析后数据的数据为JSON, 校验数据后进行登录处理

请求成功示例数据:

```
{"username":"zhangsan","state","",error:"0","errorMes":"operation success"}
```

返回参数:

| 常量       | 说明           |
|----------|--------------|
| username | 子账户(业务应用)用户名 |
| state    | 自定义参数,原值返回   |
| error    | 错误码, 0 表示成功  |
| errorMsg | 错误信息描述       |

# 常见问题

#### Q: 有插件和无插件集成的区别是什么, 哪种方式更好一些?

A: 这就得根据我们所用的协议来决定了:

- JWT 协议的流程是,浏览器在 IDaaS 中发起一个 SSO 请求的时候, IDaaS 会利用秘钥产生一个 token, 然后将 token 放到请求里面作为参数 id\_token 的值传到业务系统中去,业务系统就需要解 析这个 token 进行身份识别,但是解析 token 的关键就是需要集成我们提供的一个解析使用的 SDK, 结合业务系统在 IDaaS 中添加应用的时候生成的一个不变的公钥, SDK+公钥才能对 token 进行校验 识别;

- CAS 协议的流程是浏览器在 IDaaS 中发起一个 SSO 请求的时候 IDaaS 会产生一个一次性随机 code (类似于 JWT 中的 token) 作为参数 code 的值传到业务系统,然后业务系统并不解析这个 code,而是通过一个 callback 回调在将其原封不动的传给 IDaaS, IDaaS 对这个code进行验证,如果 是我们传过去的就说明请求合法, IDaaS 会将用户信息传给业务系统,如果不是就验证失败。

Q:每个用户登录后,系统会返回一个 token ,这个 token 在我们服务器端是永远生效的还是我们 要注销之后才会失效?业务系统怎么保持登录状态,是每次页面请求需要请求 token 吗? A: token 是有一定的时效的,业务系统得到我们的 token 后可以建立自己系统的 session 机制。 session 当然有自己的 timeout 设定,有了 session 以后,每次业务应用的访问和我们是无关的。每 一次获取到 token 的请求 IDaaS 都会返回一个状态码,可以根据我们返回的状态码来判断 token 是否 失效,如果失效就通过刷新 token 来重新获取 session 。

#### Q: JDK 版本问题,导致 jar 包无法使用?

A:根据 JDK 的版本提供了 3 个版本的 jar 包, 1.8 版本的可以直接导入 jar,并且添加依赖。 JDK1.6 或者 JDK1.7 需要手动导入相关的依赖 jar 包。请根据自己的 jdk 版本选择相对应的 jar 包。

# 相关下载

JAVA 相关下载

Java 插件式 JWT Demo 下载

Java 插件式 JWT Demo 下载 JDK Version 1.6

Java 插件式 JWT Demo 下载 JDK Version 1.7

Java 插件式 JWT Demo 下载 JDK Version 1.8

PHP 相关下载

PHP-JWT-插件式资料下载

.NET 相关下载

.NET JWT 插件式资料下载

Python 相关下载

Python-JWT-插件式资料下载